# Instalacja Internet Supermarket Serwer

## Unix

- 1. Jeżeli nie istnieje to stworzyć użytkownika nobody i grupę users.
- Rozpakować archiwum m42libin.tgz przy pomocy poleceń: tar -xzvf m42libin.tgz
- 3. Wejść do katalogu mavo-1.0.42:
  - cd. mavo-1.0.42

4. Wyedytować plik install.ini (np. przy pomocy edytora vi lub joe)

W pliku tym znajdują się podstawowe dane potrzebne do zainstalowania i poprawnego działania:

*CgiBinPath* - zmienna ta powinna zawierać ścieżkę dostępu do katalogu cgi-bin, np.: /var/lib/httpd/cgi-bin/

*ISDir* - zmienna zawierająca nazwę katalogu w którym ma zostać zainstalowany Internet Supermarket, np.: supermarket/

*HtdocsPath* - w tej zmiennej należy wpisać ścieżkę do katalogu zawierającego stronny HTML na Państwa serwerze, np.: /var/lib/httpd/htdocs/

Jest to konieczne, ponieważ oprócz programów CGI i baz danych, które są umieszczone w podkatalogu, katalogu cgi-bin, w skład systemu Internet Supermarket wchodzą również strony statyczne HTML i pliki gif

*HTMLDirs* - zmienna zawierająca nazwę katalogu w którym mają być umieszczone strony statyczne (katalog ten może mieć taką samą nazwę jak ISDir), np.: supermarket/

*UrlIS* - w tej zmiennej należy napisać URL do serwera na którym jest instalowany Internet Supermarket. Przykładowo jeżeli jest to komputer: net.netpol.pl. to URL powinien wyglądać następująco: http://net.netpol.pl./ *IPHost* - zmienna powinna zawierać numer IP komputera na którym jest instalowany Internet Supermarket, np.: 157.158.1.2

*IndexHtml* - nazwa standardowej strony startowej Internet Supermarket. Jeżeli chcą Państwo aby ta strona nie pokazywała się jako pierwsza po wejściu do Internet Supermarketu to można tu wpisać inną nazwę niż index.html

*MailSerwer* - zmienna zawiera adres mail serwera, np.: mail.netpol.pl. *RootIS* - należy tu wpisać adres e-mail zarządcy systemu Internet Supermarket. Na ten e-mail będą przychodzić całościowe zamówienia wysłane przez klientów.

*AlarmIS* - adres e-mail na który będą przychodzić informacje alarmowe, np. gdy podczas próby aktualizacji baz danych zostało podane złe hasło

*VAT* - zmienna zawiera stawkę VAT dla usług transportowych (w procentach), np.: 22.0

*MaxTow* - zmienna ta zawiera maksymalną ilość towaru podczas wkładania do koszyka (np. gdy MaxTow=10, to klient nie może jednorazowo włożyć do koszyka więcej niż 10 sztuk danego towaru)

*HReklama* - szerokość w pikselach pojedynczego obrazu dynamicznej reklamy *WReklama* - wysokość w pikselach pojedynczego obrazu dynamicznej reklamy *CReklama* - ilość obrazów dynamicznej reklamy (np. gdy HReklama=500, WReklama=50, CReklama=1, uzyskamy pojedynczy banner)

*MaxInfo* - liczba znaków informacji wyświetlanej przy spisie towarów, gdy MaxInfo=0, informacja nie jest wyświetlana

5. Uruchomić program *mavoinstall*. W przypadku gdy wszystkie dane w pliku install.ini były poprawne pojawi się komunikat o zainstalowaniu Internet Supermarket.

#### Pliki Intenet Supermarket

W katalogu bin znajdują się następujące programy:

- mavo program CGI odpowiedzialny za wizualizację Supermarketu;
- nph-mavoup.exe program CGI służący do aktualizacji baz danych, program jest uruchamiany zdalnie przy pomocy Menedżera Supermarketu pracującego w środowisku Windows;
- nph-mavoreset.exe program CGI służący do resetu baz danych, uruchamiany analogicznie jak nph-mavoup.exe;
- nph-mavopass.exe program CGI służący do zmiany hasła;
- mavoinstall program instalujący Internet Supermarket, tworzy odpowiednie katalogi w htdocs/ i cgi-bin/ oraz kopiuje odpowiednie pliki;
- mavoconf program umożliwiający rekonfigurację sklepu;

W katalogu html znajdują się gify i statyczne strony WWW skopiowane podczas instalacji do odpowiedniego katalogu w htdocs/.

W podkatalogu help/ znajdują się statyczne strony WWW zawierające tekst pomocy. W podkatalogu gifs/ istnieją podkatalogi: reklama/ służący do umieszczania dynamicznych reklam, firmdat/ do umieszczania gifow towarów.

## Windows NT 4.0

1. Należy uruchomić program **Menedżer Usług Internetowych** (Internet Service Manager). Klikamy prawym przyciskiem myszy na serwis WWW. Z menu wybieramy polecenie **Ustawienia Usługi** (Service Properties). Przy pomocy karty **Katalogi** tworzymy alias do Internet Supermarket (jest to konieczne bowiem w przeciwnym wypadku Supermarket nie będzie działał poprawnie). W tym celu w polu **Katalog** wpisujemy pełną nazwę ścieżki do Supermarketu (np. *C:\InetPub\scripts\market*). W polu **Katalog wirtualny** wpisujemy nazwę pod jaką będzie ten katalog reprezentowany (np. */supermarket*). Uwaga! Nazwa katalogu wirtualnego musi się różnić od nazwy katalogu w którym znajdują się pliki Supermarketu (np. pliki znajdują się w katalogu *market/* natomiast katalog wirtualny nosi nazwę *supermarket/*, w przeciwnym razie Supermarket może działać niepoprawnie);

2. Następnie uruchamiamy program **Instaluj.exe**. W pierwszym polu wpisujemy pełną ścieżkę do katalogu zawierającego skrypty cgi (np. C:\InetPub\scripts\). W drugim polu wpisujemy pełną ścieżkę do katalogu zawierającego strony statyczne html (np. C:\InetPub\wwwroot\). W polu Podaj nazwę dla katalogu IS wpisujemy rzeczywistą nazwę katalogu Supermarketu (dla ustawień z pkt. 1 będzie to: *market/*). W polu Alias wpisujemy nazwę katalogu wirtualnego (dla ustawień z pkt. 1 będzie to *supermarket/*) Uwaga! Bez slash'a na początku. Jeżeli wprowadzone dane są prawidłowe klikamy na przycisk **Dalej**. W drugim okienku, w polu pierwszym podajemy URL do naszego komputera. Jeżeli np. adres naszego komputera jest *net.netpol.pl* to podajemy: http://net.netpol.pl/. W polu Numer IP hosta podajemy numer IP naszego komputera. W polu Nazwa strony głównej podajemy nazwę pliku pod jakim chcemy umieścić stronę tytułową Supermarketu (np. default.htm). W polu Nazwa mialservera podajemy adres naszego mailservera. W przypadku gdy do sieci wpięty jest tylko jeden komputer podajemy po prostu jego adres. W następnych dwóch polach podajemy adresy e-mail dokąd mają być wysyłane zamówienia z Supermarketu i sytuacje alarmowe (np. nie udana próba aktualizacji danych). Następnie klikamy na przycisk **Dalej**. W trzecim okienku podajemy dane dotyczące wyglądu Internet Supermarket. Po ich wprowadzeniu klikamy na przycisk **Koniec**. W tym momencie kopiowane będą pliki Internet Supermarket do odpowiednich katalogów. Jeżeli wszystko przebiegło poprawnie zostanie wyświetlony odpowiedni komunikat.

### Windows 95

Postępujemy podobnie z tym, że w zależności od zainstalowanego serwera WWW nie musimy tworzyć aliasu do Internet Supermarket (np. shareware'owy Omni HTTPD 2.0). Wtedy w polu **Alias** wpisujemy ścieżkę od katalogu cgi-bin (np. *cgi-bin/rmarket/* gdzie *market/* jest nazwą katalogu rzeczywistego w którym znajdują się pliki Supermarketu).